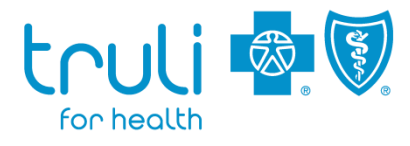

October 19, 2022

## **Specialist Notification Quick Guide**

Use this quick reference to help you submit a specialist notification.

## **Specialist Notification Requirement**

All specialists, including behavioral health practitioners, gynecologists and obstetricians, and specialists providing virtual health visits are required to submit specialist notifications.

When a Truli member schedules an appointment with a specialist, the specialist must go to Availity<sup>®1</sup> at availity.com to determine if there is a referral from the member's primary care physician (PCP). If there is no referral on file, the specialist must submit a notification to the PCP.

Follow this process in Availity:

- 1. Check to see if there is a referral on file.
  - Select Patient Registration
    - Go to Authorizations & Referrals and click Authorization/Referral Inquiry
    - Organization: Florida Blue
    - Payer: TRULI FOR HEALTH
    - o Request Type: Referral or Specialist Notification

| Home > Authorizations & Referrals > Authorization/Referral Inquiry |               |                                |
|--------------------------------------------------------------------|---------------|--------------------------------|
| L Authorization/Referral Inquiry                                   | Give Feedback | o to Dashboard 🛛 New Request 🚑 |
| SELECT A PAYER<br>Organization                                     |               |                                |
| Florida Blue                                                       |               | •                              |
| TRULI FOR HEALTH                                                   |               | × •                            |
| Request Type<br>Select Authorization Type                          |               | Ψ.                             |
|                                                                    |               |                                |

- 2. If there is a PCP referral on file from the member's assigned PCP, a specialist notification is not required.
- 3. To submit a specialist notification, complete the following steps.
  - Go back to Patient Registration
  - Go to Authorizations & Referrals and click Referral
  - o Organization: Florida Blue
  - Payer: TRULI FOR HEALTH

| Ref | ferral                      | Give Feedback Go to Dashboard New Request |
|-----|-----------------------------|-------------------------------------------|
|     | SELECT A PAYER Organization |                                           |
|     | Florida Blue                | •                                         |
|     | Payer o                     |                                           |
|     | TRULI FOR HEALTH            | × *                                       |
|     |                             |                                           |

4. Select Are you the specialist submitting a Specialist Notification?

| Transaction Type<br>Referral | Organization<br>Florida Blue | Payer<br>TRULI FOR HEALTH | touli 🔤 🗐  |
|------------------------------|------------------------------|---------------------------|------------|
|                              |                              |                           | for health |
| REFERRAL/NOTIFICATION F      | REQUEST                      | ation?                    |            |

- 5. Complete **Patient Information** and **Requesting Provider** information.
- 6. This will take you to Add Service Information.
  - Place of Service: **11 Office** (Specialists must select 11 Office)
  - Service Date: At least two days after notification submission date

| SERVICE INFORMATION |     |
|---------------------|-----|
| Service Type 🛛      |     |
| Medical Care        | х т |
| Place of Service 0  |     |
| 11 - Office         | × × |
|                     |     |
| Service Date 🛛      |     |
| 07/17/2020          | •   |
|                     |     |

7. Before submitting, you will be able to review the information. Please make sure the information is correct; then select **Submit**.

The specialist notification must be submitted at least 48 hours prior to the member's scheduled visit. Each specialist notification is valid for one visit for up to 60 days.

To void a request, select **Authorizations & Referrals** in **Patient Registration**. Next, click on **Authorizations/Referral Inquiry.** After completing the Patient, Provider and Service Information, select **Submit.** There, you will see the **Void** option.

For more information about specialist notifications, refer to the Truli for Health Provider Manuals. Go to <u>truliforhealth.com/providers</u>, scroll down to Provider Manuals.

<sup>1</sup>Availity, LLC is a multi-payer joint venture company. For more information or to register, visit availity.com.

Health coverage is offered by Truli for Health, an affiliate of Florida Blue. These companies are Independent Licensees of the Blue Cross and Blue Shield Association.